## Export a D2L Brightspace Course Shell

Exporting your course will produce an importable .zip Brightspace Package.

**NOTE:** *All instructional course shells from Fall 2018 through the Spring 2022 semesters will be migrated to PennWest's D2L Brightspace for you.* 

## Note: Absolutely NO student data or Groups will be contained in the export package.

## How to Export your Brightspace Package

In each course you want to export, click Course Admin > then Import/Export/Copy Components.
Import / Export / Copy

Components

2. Select Export as Brightspace Package and click Start

• Export as Brightspace Package

What is a Brightspace Package?

Export as Common Cartridge What is Common Cartridge?

 In the Select Components to Export section, check the box next to Select All Components. This will check ALL the checkboxes for you. Leave all selections set to Export all items. Select Components to Export

Select All Components

- 4. Click the **Continue** button.
- 5. On the **Confirm Components to Export** screen, it is *very important* to scroll down and check the box **Include files in the export package** under the **Additional Components to Export** heading.

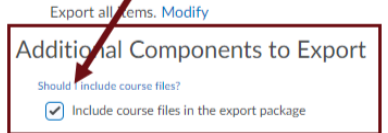

- 6. Click the **Export** button.
- 7. When the export process ends, click the **Done** button. D2L will prepare the export package. It may take a few minutes, depending on the size of your course.
- 8. When the export package is ready for download, a notification is generated and can be accessed from the bell icon in the navigation bar.

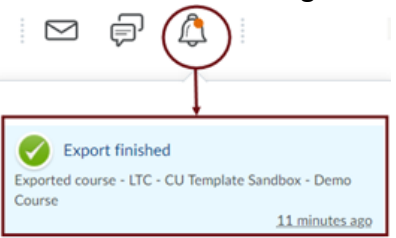

- 9. Click the Export finished notification message. This directs you back to the Export Summary.
- 10. Click the **Click here to download the export Zip package** link, then save the .zip file to your computer.